麻酔記録システム

# PrimeGaia

更新に伴う機能追加・変更点

市立ひらかた病院

2020年9月2日

#### 1. 看護記録画面の追加

新たに術中の看護記録画面を導入します。麻酔記録と情報を共有し、記録の二重記載を削減します。(図1)

また経過を追って記録する実践記録やテンプレートを使ったレイアウト等を組み合わせて画面 を構築可能です。(図 2)

#### <u>更新後</u>

図1(麻酔記録画面と看護記録画面)

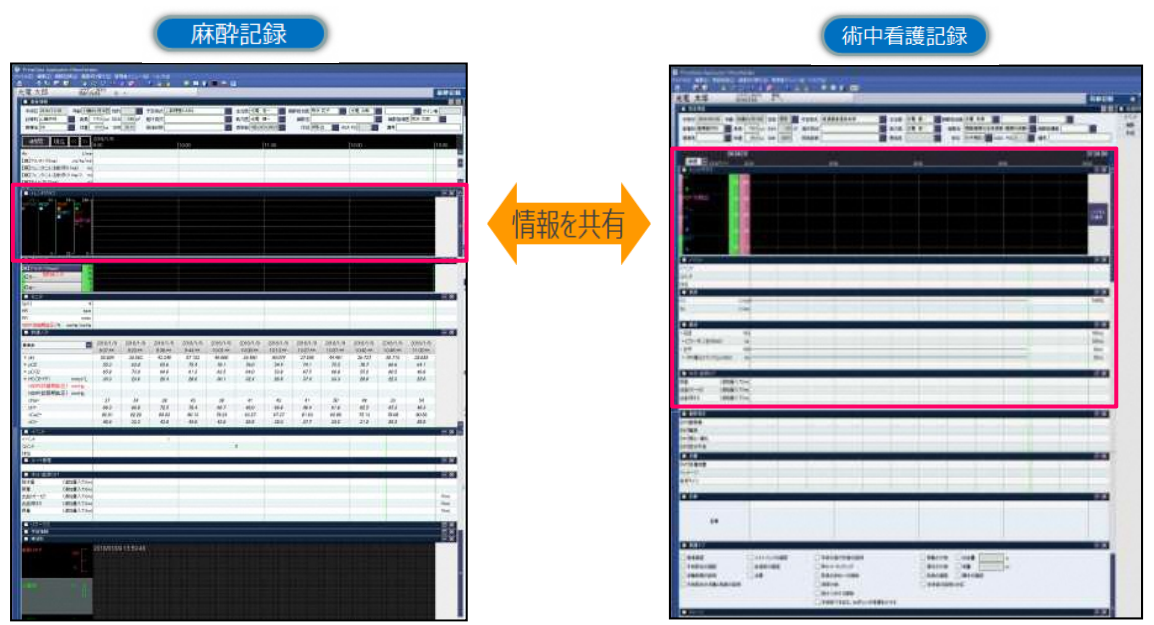

図2(看護記録画面)

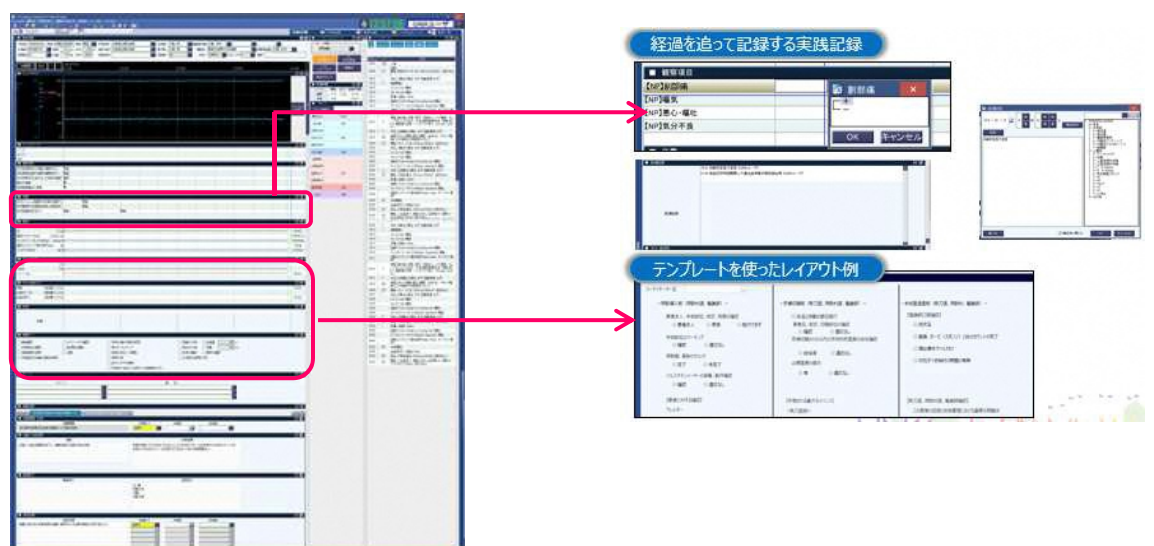

### 2. 画面共通機能変更点

## 2.1. 画面デザインの変更

画面全般のデザインが変更となります。

- ・各画面の配色が変更となります。
- ・背景のグラデーション表示がなくなります。

#### <u>現行</u>

図1

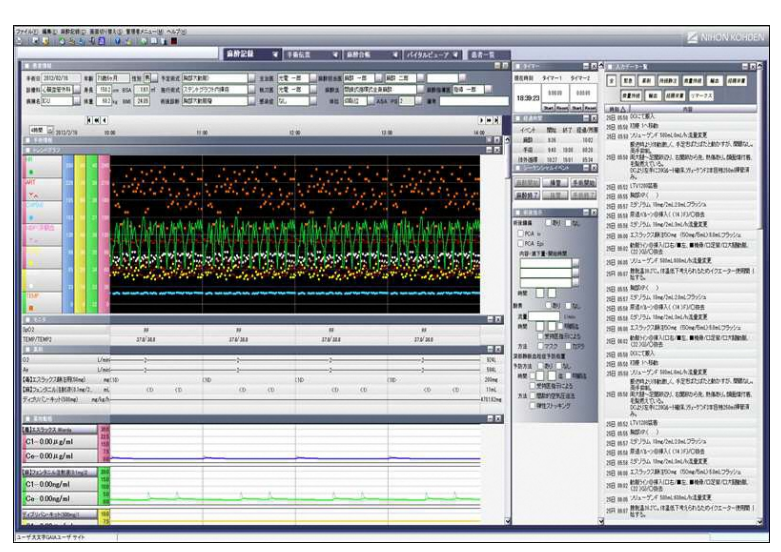

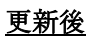

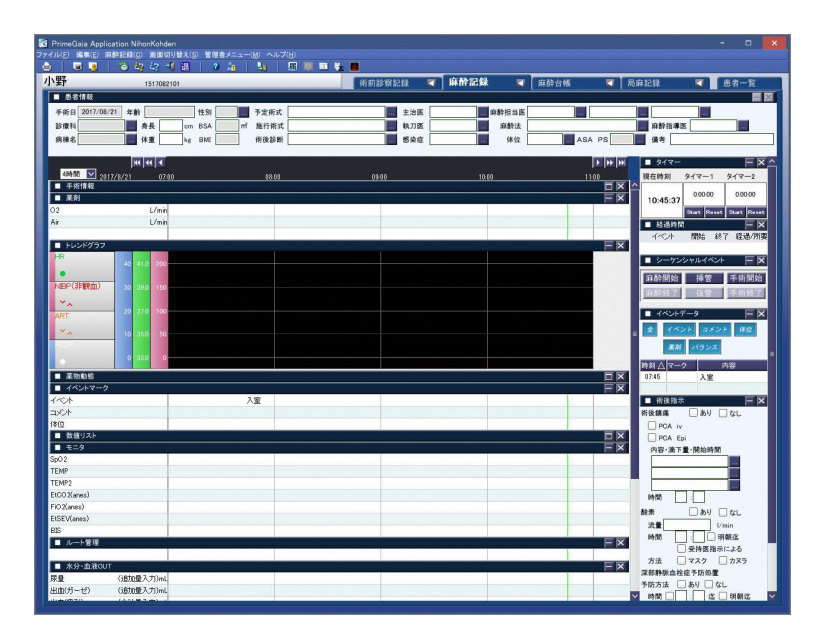

2.2. ユーザ名表示箇所の変更

ログインユーザ名の表示位置が画面左下から画面右上へ変更となります。

## <u>現行</u>

| D                 |                        |                       |                     |       |
|-------------------|------------------------|-----------------------|---------------------|-------|
| ューザ:Gaiaユーザ       | サイト筑波記念病院OR            |                       |                     |       |
| <u>更新後</u><br>図 2 |                        |                       |                     |       |
|                   |                        | GA                    | IAユーナ               | F 42  |
|                   | 森酔台帳 <b>■</b> ノ<br>→定し | <b>、イタルビュー</b><br>リスト | 7 <b>國 患者</b><br>0件 | 一覧    |
| 術中                | 本日のみ                   | 翌日のみ 👌                | 全件表示 詳細             | 検索(E) |
|                   | 入室認証                   | 新規予定( <u>I</u> )      | 肖除(D)   元□          | 戻す(U) |
| 入室                | 予定手術室 予定日時             | 診療科 急者ID              | 急者氏名                | 性別    |

## 3. 患者一覧機能変更点

### 3.1. 操作パネル機能の追加

患者部をクリックしたときに、操作パネルを表示されます。

#### <u>現行</u>

|        |                                          |                                      | 麻酔記録           |      | 手術伝票        |                |
|--------|------------------------------------------|--------------------------------------|----------------|------|-------------|----------------|
|        | 入室認証 予定外入室(N)                            | 手術室移動                                | (例) 退至(0)      | 一時退室 | (I) 元(項     | ₹す( <u>U</u> ) |
| Þ      | OR-17 入室<br>5520170712                   | OR-25<br>0020170703                  |                |      |             | 入室             |
|        | FuntionButton                            | せいの                                  |                |      |             |                |
| 室      | 0R-18<br>12345<br>取込テスト<br>男性 115歳10ヶ月6日 | OR-26                                |                |      | <b>6</b> 74 | 保中             |
| 室      | OR-10 入室<br>0017060514<br>松江             | 0 -27<br>107170712<br>TESTO          | 712            |      |             | 入室             |
| 「「「「」」 | 0R-20 X 1<br>0020170704<br>Prototype     | OR-28<br>3101707112<br>さとう           |                |      |             | 入室             |
| W .    | OR-21 手術中<br>1705100716<br>なりかわ          | OR-29                                |                |      |             |                |
| 室      | OR-22 入室<br>2017072599<br>シェーマ検証         | OR-30<br>1706061609<br>テスト患<br>男     | 整形外科<br>者<br>性 |      |             | 入室             |
| 室      | OR-23 麻酔終7<br>0007031052<br>えんどう         | OR-31<br>1706261301<br>ipl_test<br>男 | 外科<br>27歳4ヶ月21 | 8    |             | 手術中            |
| 室      | OR-24 入室<br>2017066608<br>光電 太郎          | OR-32<br>2017061410<br>がいあ           |                |      |             | 入室             |

### <u>更新後</u>

 $\boxtimes 2$ 

|              |           |          |            | 醉記錄 🗾 🚺                                                                                                    |
|--------------|-----------|----------|------------|----------------------------------------------------------------------------------------------------|
|              | 入室認証      | 予定外入室(N) | 手術室移動(M)   | 退室(0) 一時退室                                                                                                    |
| OR-17        |           | 入室       | OR-25      |                                                                                                    |
| 0007170728   |           |          | 5520170623 |                                                                                                    |
| EIE          |           |          | GUI储能      |                                                                                                    |
| OR-18        |           | 毛術は      | 08-26      | /                                                                                                    |
| 12345        |           | 1.001    | 0020170602 |                                                                                                    |
| 取込テスト        |           |          | せいのう       |                                                                                                    |
| 男性 116歳10ヶ)  | 36日       |          | 男性         |                                                                                                    |
| OR-19        |           | 入室       | OR-27      | /                                                                                                    |
| 0020170615   |           |          | 555555555  |                                                                                                    |
| SawshunCHECK |           |          | 7:573か555  |                                                                                                    |
| OR-20        |           | λ #      | OR-28      |                                                                                                    |
| 0020170704   |           | / (#     | 0017091401 | r<br>リハビリテーション                                                                                                    |
| Prototype    |           |          | WebView    |                                                                                                    |
|              |           |          | 女性         |                                                                                                    |
| OR-21        |           | 入室       | OR-29      |                                                                                                    |
| 1025008084   |           |          |            |                                                                                                    |
| わかいろ         |           |          | TES10915   |                                                                                                    |
| OR-22        |           | 入室       | OR-30      | /                                                                                                    |
| 0000001111   | 2         |          |            |                                                                                                    |
| テスト          |           | 人工心肺     |            |                                                                                                    |
|              | 林智华言己多家   | 記録       |            |                                                                                                    |
| OR-23        |           |          |            |                                                                                                    |
|              | 手術伝要      | 麻酔台帳     | バイタル波      | 开泛確信双                                                                                                    |
|              | 1 1112225 |          | EI-P MA    | 10.00.00                                                                                                    |
| OR-24        |           |          |            |                                                                                                    |
| 1709201400   | -         |          |            | and the second distances of the second distances of th |
| 光電 日奈        |           |          | 光電 ゆみ      | -                                                                                                    |
|              |           |          |            |                                                                                                    |

画面切替タブまでマウスを移動させなくとも画面遷移が行えます。

## 4. 麻酔記録機能変更点

4.1. ルート管理コンポーネントの入力ダイアログの変更①

ルート管理コンポーネントの入力ダイアログが変更されます。

<u>現行</u>

| 📶 実施入力        | ×                                     |
|---------------|---------------------------------------|
| 項目一覧          | 項目のプロパティ                              |
| 〒 ルート         | 1/-+                                  |
|               | 輸液名                                   |
|               | 投与方法 総量 0 mL                          |
|               | 輸液名 輸液名 量 単位 mL换算                     |
|               |                                       |
|               |                                       |
|               |                                       |
|               |                                       |
|               |                                       |
|               | 実施データ                                 |
|               | 開始                                    |
|               | □                                     |
|               |                                       |
|               |                                       |
| 1             |                                       |
| 輸液追加輸液削除ルート追加 | • • • • • • • • • • • • • • • • • • • |
|               | 登録 閉じる                                |
|               |                                       |
|               |                                       |

#### <u>更新後</u>

- ・ボタン配置が変更されます。
- ・投与方法欄が削除されます。
- ・投与の入力欄が変更されます。
- ・数値入力ボタンが追加されます。

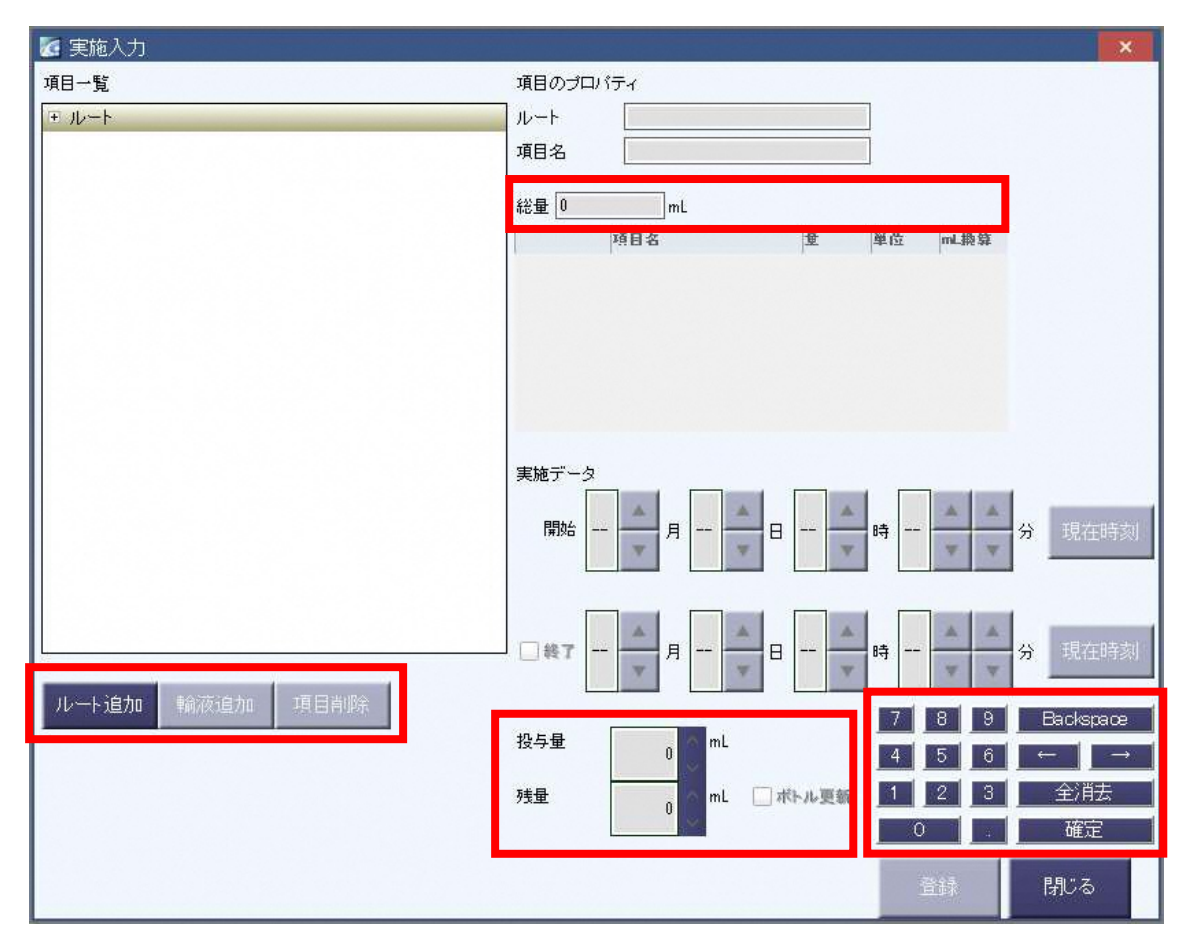

### 4.2. 薬物動態 FORECAST 機能の変更

薬物動態 CPの Forecast ダイアログ内の機能が追加となります。

## <u>現行</u>

図1

| G Forecast      |                |                    |            |          |         |
|-----------------|----------------|--------------------|------------|----------|---------|
| モデル:アルチバ        |                |                    |            |          |         |
|                 | 入力時刻 2017 / 08 | / 21 10 ▲ 時 51 ▲ 分 | ボーラス<br>持続 | mg 💌 再計算 | 1       |
|                 | ««] «          |                    |            |          | • • • • |
| 4時間 🔟 2017/8/21 | 09:00          | 10:00              | 11:00      | 1200     | 18:00   |
|                 |                | *                  |            | 15)      | 閉じる     |

### <u>更新後</u>

- ・10分単位のトグルボタンを追加
- ・持続終了を追加
- ・薬剤CPの項目表示を追加

| 🔀 Forecast      |                   |                           |                                                          |        | ×               |
|-----------------|-------------------|---------------------------|----------------------------------------------------------|--------|-----------------|
| モデル:アルチバ        |                   |                           |                                                          |        |                 |
|                 | 入力時刻 2017         | / 08 / 21 10 ▲ 時 56 ▲ ▲ ★ | <ul> <li>単回投与</li> <li>● 持続投与</li> <li>○ 持続終了</li> </ul> | mL/h 💙 | 登録              |
| 100             | (                 |                           |                                                          |        | <b>) ))</b> ))) |
| 4時間 💟 9017/8/91 | 09-00             | 10-00                     | 11-00                                                    | 19-00  | 13:00           |
| アルチバ2mg+生食20ml  | mL/h              | 1n.                       |                                                          |        |                 |
|                 | 10<br>8<br>5<br>3 |                           |                                                          |        |                 |
|                 |                   |                           |                                                          |        | 閉じる             |

## 5. 麻酔台帳機能変更点

5.1. 麻酔台帳 JSA 未入力チェックアラートの変更

JSA 出力ボタン押下後に未入力項目ありのメッセージが変更となります。

#### <u>現行</u>

| Image: Image: |                                                                                                    | 0 kg BSA mf BMI                          | 移動先                                  | JSA出力                     |
|----------------------------------------------------------------------------------------------------|----------------------------------------------------------------------------------------------------|------------------------------------------|--------------------------------------|---------------------------|
| Image: Image: Imag   | 1空     0R-1     麻酔管理     感 感染症       1面     1面     1面       1式     1面     1       1式     100     1       1     100     1       1     100     1       1     100     1       1     100     1       1     100     1       1     100     1       1     100     1       1     100     1       1     100     1       1     100     1       1     100     1       1     100     1       1     100     1       1     100     1       1     100     1       1     100     1       1     100     1       1     100     1       1     100     1       1     100     1       1     100     1       1     100     1       1     100     1       1     100     1       1     100     1       1     100     1       1     100     1       1     100     1       1     1<                                                                                                    |                                          |                                      |                           |
| 更新後         図 2         * \$\$\$\$\$\$\$\$\$\$\$\$\$\$\$\$\$\$\$\$\$\$\$\$\$\$\$\$\$\$\$\$\$\$\$\$                                                                                                    |                                                                                                    | 黄色の項目を入力してください<br>OK                     |                                      |                           |
| ▲ 2 ◆息春ID 1610180843 手術日 2016/10/18 ◆生年月日 年齢 ◆住別 血液型 直流型 主治医 月 (1) 1500 kg BSA mf BML 移動先 子字はJSA 温泉月日です。JSA 温信時刻 JSA 出力 + は必須項目です。 ○R-22 麻酔管理 感染症 ○R-22 麻酔管理 感染症 ○日 日 日 日 日 日 日 日 日 日 日 日 日 日 日 日 日 日 日                                                                                                     | <u>更新後</u><br>図 2                                                                                                    | Ļ                                        |                                      |                           |
| OR-22         麻醉管理         感染症 <td> ▲ ▲<br/>●患者ID 1610180843 手術日 2016/10/18 ◆生年月日<br/>新練名 勇長 cm 体重 500 kg BS</td> <td>年齢 ◆ ◆ A A A A A A A A A A A A A A A A A</td> <td>生別 血液型<br/>青字はJSA連携項目です。<br/>◆は必須項目です。</td> <td>主治医<br/>JSA送信時刻<br/>JSA送信時刻</td>                                                                                                    | ▲ ▲<br>●患者ID 1610180843 手術日 2016/10/18 ◆生年月日<br>新練名 勇長 cm 体重 500 kg BS                                                                                                    | 年齢 ◆ ◆ A A A A A A A A A A A A A A A A A | 生別 血液型<br>青字はJSA連携項目です。<br>◆は必須項目です。 | 主治医<br>JSA送信時刻<br>JSA送信時刻 |
|                                                                                                    | OR-22         麻鈴管理         感染症                                                                                                    |                                          |                                      |                           |
| 株位     た入力項目あり     ×       満色の必須項目を全入力して行さい。     第       ごの     第       ごの     第       ごの     第       ごの     1000000000000000000000000000000000000                                                                                                    | ····         ····         ····         ····         ····         ····         ····         ····         ····         ····         ····         ····         ····         ····         ····         ····         ····         ····         ····         ····         ····         ····         ····         ····         ····         ····         ····         ····         ····         ····         ····         ····         ····         ····         ····         ····         ····         ····         ····         ····         ····         ····         ····         ····         ····         ····         ····         ····         ····         ····         ····         ····         ····         ····         ····         ····         ····         ····         ····         ····         ····         ····         ····         ····         ····         ····         ····         ····         ····         ····         ····         ····         ····         ····         ····         ····         ····         ····         ····         ····         ····         ····         ····         ····         ····         ····         ····         ····         ····         ····         ····         ···· <t< td=""><td></td><td></td><td></td></t<> |                                          |                                      |                           |

### 5.2. 麻酔台帳 JSA 入力必須項目の表示

JSA 台帳入力必須項目はラベル部に「◆」をつけ、入力部に「必須」と表示されます。

## <u>現行</u>

図1

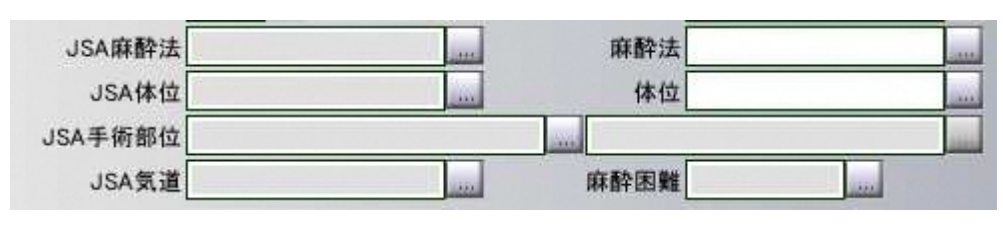

## <u>更新後</u>

| ◆JSA麻酔法 必須  |      |
|-------------|------|
| ◆JSA体位 必須   | 体位   |
| ◆JSA手術部位 必須 |      |
| JSA気道       | 麻酔困難 |

### 5.3. JSA 麻酔法分類変更(PIMS2019 対応)

※麻酔台帳システムが PIMS2019 を使用していることが前提です。

JSA麻酔法入力方法が変わります。

## <u>現行</u>

図 1

| 7 PU 18 ¥18                                                                              |                                                                                                   |                                                                |
|------------------------------------------------------------------------------------------|---------------------------------------------------------------------------------------------------|----------------------------------------------------------------|
| 手術室 OR-1                                                                                 | 麻酔管理                                                                                              |                                                                |
| 術前診断                                                                                     |                                                                                                   | 🖸 項目選択                                                         |
| 術後診断                                                                                     |                                                                                                   |                                                                |
| 予定術式                                                                                     |                                                                                                   |                                                                |
| 施行術式                                                                                     |                                                                                                   | ←全身麻酔(吸人)<br>一全身麻酔(TIVA)                                       |
| 術前合併症1                                                                                   |                                                                                                   | <ul> <li>全身麻酔(吸入)+硬・脊、伝麻</li> <li>全身麻酔(TIVA)+硬・脊、伝麻</li> </ul> |
| 術前合併症2                                                                                   |                                                                                                   | - 脊髄くも膜下硬膜外併用麻酔(CSEA                                           |
| 術前合併症3                                                                                   |                                                                                                   | 一報題公司膜下麻酔                                                      |
| ASA PS                                                                                   | 1                                                                                                 | ▶ 伝達麻酔<br>↓ その他                                                |
| JSA麻酔法                                                                                   |                                                                                                   |                                                                |
| JSA体位                                                                                    |                                                                                                   |                                                                |
| JSA手術部位                                                                                  |                                                                                                   | OK キャンセル                                                       |
| JSA気道                                                                                    | E                                                                                                 | PRIME PORT                                                     |
| <u>新伎</u>                                                                                |                                                                                                   |                                                                |
| 2                                                                                        |                                                                                                   |                                                                |
| <b>2</b><br>JSA麻醉法入力                                                                     |                                                                                                   | ×                                                              |
| 2<br>.sa麻醉法入力<br>全身投与————————————————————————————————————                                | <br>局所投与                                                                                          |                                                                |
| 2<br>.sa麻醉法入力<br><b>全身投与</b><br>〇全身麻酔(吸入)                                                | 「 <b>局所投与</b><br>□硬膜外麻酔                                                                           |                                                                |
| 2<br>JEA麻醉法入力<br>全身投与<br>〇全身麻酔(吸入)<br>〇全身麻酔(TIVA)                                        | <b>局所投与</b><br>□硬膜外麻酔<br>□脊髄<も膜下麻酔                                                                |                                                                |
| 2<br>JSA麻醉法入力<br>全身投与<br>〇全身麻酔(吸入)<br>〇全身麻酔(TIVA)<br>〇全身麻酔(鎖静)                           | 局所投与<br>□硬膜外麻酔<br>□脊髄<も膜下麻酔<br>□伝達麻酔                                                              |                                                                |
| 2<br>.SA麻醉法入力<br>全身投与<br>・<br>全身麻酔(の入)<br>・<br>全身麻酔(TIVA)<br>・<br>全身麻酔(鎮静)<br>・<br>全年病なし | <ul> <li>局所投与</li> <li>□ 硬膜外麻酔</li> <li>□ 脊髄&lt;も膜下麻酔</li> <li>□ 伝達麻酔</li> <li>□ その他麻酔</li> </ul> |                                                                |